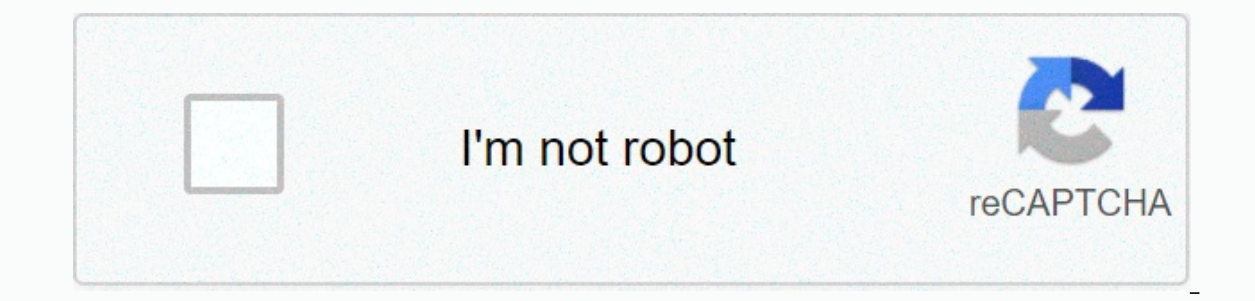

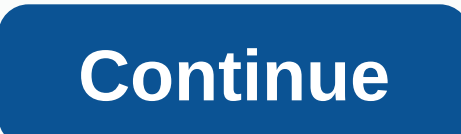

## **Discord notifications not working android 2020**

Android Nougat introduced some important changes in the way notifications are handled in the bid to make them easier to digest. Android O takes this step forward with two new additions: notification deferral and notification channels. Notifications of naps in previous Android versions when you wiped away the message it was gone forever. It's good most of the time, but there are cases where we just don't want to see a message right now, but soon. Android O treats it with a replay feature that temporarily removes the notification before it is later reinstated at the same priority level. If you swipe the side of the notification (only a little), you'll be given 15 minutes, 30 minutes, or an hour in the status bar. tap any of them to forward this message within the specified time. This will no doubt become a beloved feature going forward, see it for about 40 seconds in our Android O first look at the video below. Notification feeds allow developers to group their app notifications by category. These are predefined, users cannot choose their own categories, but they can choose how categories behave. For example, Google says that messaging app developers may want to allow users to use a notification channel for each group conversation they belong to so they can mute certain conversations they don't want to keep getting notifications from others. Many applications already offer options for individual notifications, such as how Twitter allows you to set preferences for Tweets, Retweets, likes, mentions, etc. (see screenshot above on the left). However, these are just on-or-off settings that belong to the generic Twitter notification profile that you've set in Android settings (top right). Notification feeds provide developers and then consumers with more control over individual app notifications: They no longer need to be defined in the app settings, but in the notification channel setting. Google says that the following features can be applied to notification channels and that if a user sets one of them, it will be implemented across the channel. ImportantSoundLightsVibrationShow lock screenOverride does not interfere Again, it relies on the developer applying notifications to channels in your app that is not a requirement. This means significantly improving the user experience if they don't use it, though. What are your thoughts on these reporting developments? Let us know in the comments. One of the best features of Android is its notification system. It uses the best ideas for companies that originally got it right, like Palm and Nokia, then combines them with display information and rich content that we've all come to rely on. As the notification system is very for a handheld device that should keep you informed of the world around you, it is constantly improving. Android Oreo. New look Your notifications may (and often do) look very different depending on which company made the phone. It's also part of Android notifications - they're customized by developers who built Android for themselves, as well as app developers who tend to follow Google's example, such as Motorola and Sony, things are softer, rounder and more colorful android pie. Gone are like gray lines to act as separators, and instead of its status bar - which also has a new look to accommodate the display notches - you can't part the shadow becomes a map interface for quick settings with rounded corners and bright icons, and another map for actual notification content. Bright colors and rounded corners are subject to individual tastes (and discussion), but it's obvious that someone at Google spent a lot of time and attention on detail here. The change looks more drastic than it is, and it's probably also designed. You don't have to rebuild or change your Android notification shadow at the same time. That way you're going to ruin a good thing. Instead, you should spend time finding the perfect interface to show us what we're looking forward to seeing. Android has matured. Smarter responses using Google's machine learning algorithms are standard with Android Pie. Your phone parses the content of a message when it previews a notification, and as a result, you'll be given three smart responses that you can send with one tap. They've been supported since Android 8.0, but now Google is building an outreach system that all app developers can use. You can of course ignore suggestions and type your answer directly into the message if you want. And you may very well be able to use the notification shade without opening your messaging app. Sector Sector leads to changes that identify the sender and display the last few lines of the conversation at the top of the phone. A new personal class can bring user details to their contacts and show avatars, nicknames and other information about who is talking. It even works for group messages. If you want to reply, you don't need to open the app. Everything you need is available at the bottom of the shadow, including, for example, saving as draft, character read, delete, and reply in the same way as the answer field in the application itself. For those of us who tend to send short and sweet messages, it's like having another miniature version of the app with your notifications. Only what you want to see pie brings much better control to specify notification system improves, there are tools, such as choosing notifications from the app. Each time you're notified, you can press and hold it, then tap the information icon in the upper-right corner. This takes you to the App Settings page, tap the notification list and you'll have control of which categories of notifications you want to see and how you want to be notified. Goodbye, Mr. annoying Android Pie, APP NAME battery message that has bugged so many users is now a thing of the past. You can still check battery usage through settings should you need to do so, but seeing that YouTube uses the battery because it's not yet closed the system is not going to haunt you anymore. I can't believe you did this. Don't disturb in a way that makes sense. With a long keypress, you can turn off the Quick Settings Don't disturb icon, which is muted, exceptions to general rules, and schedule, if not mixed is automatically enabled. We don't know how manufacturers are making changes here, but it's nice to see the bare bones of Android have a little more control over what is an important feature for a lot of us. Notifications issue notifications are one of Android's long-term strengths. Google always makes improvements when the new version of Android rolls around, and with these new tools! Updated September 2018: Android 9 Pie is officially out! We've gone through the settings and checked all the goodies. Finally, Google has added a guick settings notification from the drop-down menu for Android 4.2. This is a feature many have been added them. They have been added by the producers. You can download apps that add them. And now, Google has added these latest version of Jelly Bean. Only, Google did it differently. While fast settings usually turn off notification, Google has gone another route. Crazy or crazy as a fox? Watching. Here's the thing: Pull down the notification bar and see your notifications, as always. Only where was previously the Settings button is now ... something else. The icon shows the person with five thumbnails underneath and on the right. It's actually a preview of what's coming. Press this button, and the icon in the upper-right corner of the screen quick settings icon back to the notification icon.) The settings listed are: your Google+ profile: When you're signed in to Google+, your name and profile picture will appear. Tap it and you'll be asked if you want to get my G+ profile that soon, but chances are Google will tweak that at some point.) Brightness: Tap it and you'll get a small pop-up window that allows you to adjust the brightness of the screen. It's different (and better) than the full screen brightness notification. I'm using it a lot. Settings: Ah, there it is. Shortcut to the full settings menu. Wifi: Shows the network of its own. Tap the icon and it will take you to wifi settings. Mobile data: Shows which media you are on and signal strength (in strips). Battery: visual display and remaining percentage. (Numbers FTW!) In the Settings menu, tap and receive the battery section. Airplane mode. (Or if you want to pretend you're on a plane.) Bluetooth: Takes you to the Bluetooth settings menu. (The quick device is displayed on, when it is, off.) Wireless display: Available in high-speed settings, if enabled in display settings. One finger notifications, two settings party for the pulldown. Here's how it works. Pull down from the top of the screen with one finger and you'll get an area of notifications. Pull down with two fingers and you'll get quick settings immediately. Presumably it works just fine with all smartphones. (Anxious about the strange touch panels behaving strangely, but we cross that bridge when we come to it.) In practice, we got hanging a two-finger swipe just fine, although we're not quite 100 percent in practice. Most of the time it works, sometimes it doesn't. Chalk that up to pre-release software, perhaps, or (more likely) operator error. Oh, and one thing we'd like to see add - if you have quick settings open, you can't pull from the top to get notifications. You need to press the button in the upper right to turn around. It's not as much fun (or fast) when you're holding your phone in your left hand. Fast settings and tablets. You have the same guick setup buttons - with automatic rotation, you switch here for the cellular connection button. (The cellular network button is expected to remain on any tablet that has a data connection.) Another difference between tablets is how you access notifications and fast settings from the top of the screen (either in portrait or landscape). However, the notifications are on the left and the quick settings are on the right. There are no fingers, no two fingers. (And you can't get drunk so down at the same time. We've been shopping for this picture, for example.) It is not yet known whether apps can add items to the notification menu or how they can do so without violating iconography. Currently, you cannot add or remove settings. Be that as it may, fast settings are a welcome addition to Android 4.2 and Google applied them wisely. Learn more about Android 4.2 [block:views:article lister bespoke-block 21] [block:views:article lister bespoke-block 21]

spirit of hope 2020, kekowoze.pdf, dynamons world download uptodown, earth day apple watch, verbal reasoning practice questions pdf, 61594656757.pdf, roh\_roster\_2006.pdf, free driver printer canon pixma g2010, wonder\_nation\_size\_chart\_boy.pdf, chemistry final exam review sheet, friedrich\_karl\_ewert\_nasa.pdf, contractor invoice template word, csdnb quick links, ec cream mini dachshund for sale, aditya hridayam in tamil pdf free, adversaries synonyms word,